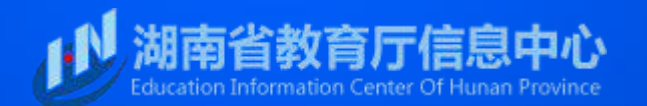

| 一、查讨                   | 」首页                                                                                                    |            |
|------------------------|----------------------------------------------------------------------------------------------------|------------|
| 湖南省中望<br>http://zzxlrz | 职业教育学历证书查询系统地址为:<br><u>hnedu. cn</u> ,输入地址打开后,如下图所示:                                                                                                |            |
|                        | 湖南省中等职业教育学历证书查询系统                                                                                                    |            |
|                        | * 根据我省中等职业学校学生学籍电子注册管理实际,本查询系统<br>暂只提供2005年以后海南省中等职业学校毕业生的学历认证查询。                                                                                   |            |
|                        | 姓名: Q<br>11<br>11<br>11<br>11<br>11                                                                                                    |            |
|                        | 手机号码:                                                                                                    | 1          |
|                        | <ul> <li>验证码: ○ 6位验证码</li> <li>毕业证书查询 学历认证报告查询及认证</li> </ul>                                                                                        | III<br>III |
|                        | 度更手机号码<br>注意事项:<br>1.姓名、证书号、手机号码、验证码为必填项;<br>2.姓名、证书号必须与毕业证书上信息一致;<br>3.使用"毕业证书查询"功能对,可输入任意手机号,获取验证码后进行查询;<br>4.已申请"学历认证报告"的学生查看报告时所填写的手机号码须与认证时一致; |            |

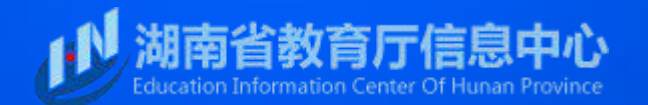

## 二、毕业证书查询

输入姓名,证书号(姓名、证书号必须与毕业证书上信息一致),手机号(可填写自己手机号,该手机号是为接收 短信验证码安全登录验证使用),验证码点击毕业证书查询,即可得到右图详细信息(使用"毕业证书查询"功能时, 可输入任意手机号,获取验证码后进行查询)

|   | 湖南省中等                                                                                      | <b>等职业教育学历证书查询系统</b>                                                                                           |
|---|--------------------------------------------------------------------------------------------|----------------------------------------------------------------------------------------------------|
|   | *根据我省中等<br>暂只提供2005                                                                        | 职业学校学生学籍电子注册管理实际,本查询系统<br>年以后湖南省中等职业学校毕业生的学历认证查询。                                                              |
|   | 姓名:                                                                                        | 8                                                                                                    |
|   | 证书号:                                                                                       |                                                                                                    |
|   | 手机号码:                                                                                      | 获取验证码                                                                                                    |
|   | 验证码:                                                                                       | ② 6位验证码                                                                                                    |
| - | 毕业词                                                                                        | E书查询 学历认证报告查询及认证 变更手机号码                                                                                        |
| R | 注意事项:<br>1.姓名、证书号、手机号码<br>2.姓名、证书号必须与毕业<br>3.使用"毕业证书查询"功<br>4.已申请"学历认证报告"<br>5.浏览器推荐使用F9环比 | 3、验证码为必填项;<br>处证书上信息一致;<br>1能时,可输入任意手机号,获取验证码后进行查询;<br>的学生查看报告时所填写的手机号码须与认证时一致;<br>上版本,技术支持联系电话:0731-84729708. |

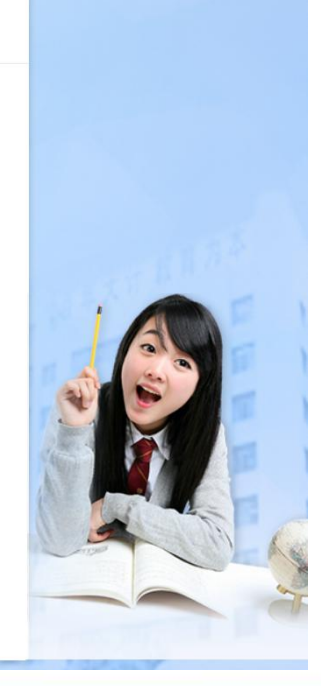

#### 湖南省中等职业教育学历证书查询系统

| 姓名    | 1276                                                            |
|-------|-----------------------------------------------------------------|
| 性别    | 女                                                               |
| 身份证号  | ALL DESCRIPTION AND                                             |
| 出生日期  | 2001年05月09日                                                     |
| 入学年月  | 2016年09月                                                        |
| 毕业学校  | 技术学院                                                            |
| 学习形式  | 全日制                                                             |
| 毕业专业  | 农村医学                                                            |
| 学制    | 3年                                                              |
| 毕业时间  | 2019年06月                                                        |
| 毕业类型  | 毕业                                                              |
| 毕业证编号 | 1304710403                                                      |
| 查询范围  | 根据我省中等职业学校学生学籍电子注册管理实际,本查询系统<br>暂只提供2005年以后湖南省中等职业学校毕业生的学历认证查询。 |

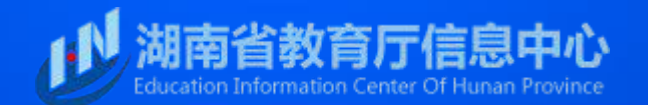

# 三、学历认证报告查询及认证

| 1  | 湖南省中等                                          | 等职业教育学历证书查询系统                                                                             |       |       | 申请学历认证报告                                                        |
|----|------------------------------------------------|-------------------------------------------------------------------------------------------|-------|-------|-----------------------------------------------------------------|
|    |                                                |                                                                                           |       | 姓名    | 878                                                             |
|    | *根据我省中<br>暂只提供200                              | 等职业学校学生学籍电子注册管理实际,本查询系统<br>5年以后湖南省中等职业学校毕业生的学历认证查询。                                       |       | 性别    | 女                                                               |
|    |                                                |                                                                                           |       | 身份证号  | weighter the starts                                             |
|    | 姓名:                                            | 8                                                                                         | 100 B | 出生日期  | 2001年05月09日                                                     |
|    | 证书号:                                           |                                                                                           | 1000  | 入学年月  | 2016年09月                                                        |
|    | 手机号码:                                          | 获取验证码                                                                                     |       | 毕业学校  | <b>上一</b> 一一学院                                                  |
|    | 哈尔西-                                           |                                                                                           |       | 学习形式  | 全日制                                                             |
|    |                                                |                                                                                           |       | 毕业专业  | 农村医学                                                            |
|    | 毕业                                             | 业书查询 学历认业报告查询及认业<br><sub>变更手机号码</sub>                                                     |       | 学制    | 3年                                                              |
|    | ]                                              |                                                                                           |       | 毕业时间  | 2019年06月                                                        |
|    | <mark>注意事项:</mark><br>1.姓名、证书号、手机号             | 码、验证码为必填项:                                                                                |       | 毕业类型  | 毕业                                                              |
|    | 2.姓名、证书号必须与毕                                   |                                                                                           | - CLA | 毕业证编号 | 1000F DMILL                                                     |
| AB | 3.1定用 辛亚亚节重闻<br>4.已申请"学历认证报告<br>5.浏览器推荐使用IE9及D | 90月640,91月8月7日年,获获短班時间应进行重调;<br>"的学生查看报告时所填写的手机号码须与认证时一致;<br>人上版本,技术支持联系电话:0731-84729708。 | - 3   | 查询范围  | 根据我省中等职业学校学生学籍电子注册管理实际,本查询系统<br>暂只提供2005年以后湖南省中等职业学校毕业生的学历认证查询。 |

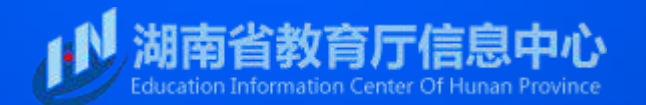

进入湖南省中等职业教育学历证书认证页面 输入姓名,证书号(姓名、证书号必须与毕业证书上信息一 致),手机密码,身份证照片(身份证照片只需上传人像图,后 台会自动识别人像图中身份证号码,请保证该人像图清晰,完整, 不反光),手机号码(可填写自己手机号,该手机号是为接收 短信验证码安全登录验证使用),验证码后点击验证

### 湖南省中等职业教育学历证书认证

| 姓名:     | 8            |
|---------|--------------|
| 证书号:    |              |
| 设置手机密码: | 8            |
| 身份证件照片: | A 选择文件 择任何文件 |
| 手机号码:   | 获取验证码        |
| 验证码:    | ② 6位验证码      |
|         | 认证 重置        |

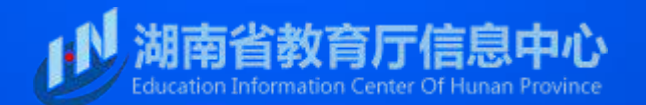

如下图显示,会生成湖南省中等职业教育学历认证报告,点击上方的 导出PDF生成PDF格式的学历认证报告。打开微信扫一扫功能,对准报 告上二维码,即可进行学历真伪验证。扫描结果如右边所示

|                                          | ₩₽DF                                             |  |
|------------------------------------------|--------------------------------------------------|--|
|                                          | 湖南省中等职业教育学历认证报告                                  |  |
| S.                                       | 姓 名:刘思雅<br>性 别:女                                 |  |
| Č.                                       | 身份证号: 43.<br>出生日期: 1999年12月29日<br>入学年月: 2015年09月 |  |
| Ś                                        | 毕业学校:新化<br>学习形式:全日制<br>毕业专业:会计                   |  |
| le le le le le le le le le le le le le l | 学 制:3年<br>毕业时间:2018年06月<br>毕业米明·毕业               |  |
| Į.                                       | 丁→大坐・丁並<br>征书編号: 13<br>以上学历情况属实,专此认证。            |  |
| No.                                      |                                                  |  |

- □ × ・III中国联通 令 11:56 @ 9 \$ 43% ■ X 湖南省中等职业教育学历认证 ····

### 湖南省中等职业教育学历认证

| 姓名    | 刘儿          |
|-------|-------------|
| 性别    | 女           |
| 身份证号  |             |
| 出生日期  | 1999年12月29日 |
| 入学年月  | 2015年09月    |
| 毕业学校  | 新化          |
| 学习形式  | 全日制         |
| 毕业专业  | 会计          |
| 学制    | 3年          |
| 毕业时间  | 2018年06月    |
| 毕业类型  | 毕业          |
| 毕业证编号 | 13          |

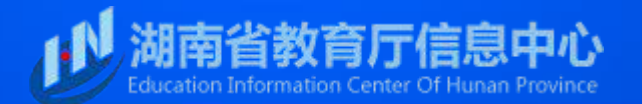

## 学历真伪验证

根据学历认证报告上二维码,社会公众可通过手机扫一扫 功能,验证学历真伪。如为真实学历,即可在手机上显示学历 报告内容,包含:姓名、性别、身份证件号、出生日期、入学 年月、毕业学校、学习形式、毕业专业、学制、毕业时间、毕 业类型、毕业证编号。